## Руководство пользователя по интеграции NV GPRS Server FULL и ПО ПЦН STEMAX

## Для передачи отчетов от GSM - передатчиков и контрольных панелей NAVIgard в ПО ПЦН Securithor можно использовать NV GPRS Server LITE!

Для передачи отчетов от GSM- передатчиков и контрольных панелей NAVIgard в ПО ПЦН STEMAX необходимо:

- 1. Скачать и установить <u>ПО ПЦН STEMAX</u>. Все настройки оставить по умолчанию.
- 2. Скачать и установить <u>NV GPRS Server FULL.</u>
- 3. В папке с установленным NV GPRS Server FULL (например C:\Program Files\NV GPRS Server) открыть файл «nvgprsd.conf» с помощью блокнота и выставить следующие параметры строк:

receiver\_number=1 receiver\_type=Surgard com\_port=COM1 connection\_type=COM com\_baud\_rate=9600 com\_ack\_timeout=1 Сохранить и закрыть файл.

4. Запустить NV GPRS Server FULL "nvgprsd4.exe"

| 🝦 NV GPRS Server 4.0.70 (ак | тивирован)                   |                             |
|-----------------------------|------------------------------|-----------------------------|
| Файл Управление службо      | й Инструменты Помощь         |                             |
| 🗢 🖾 🖾 👟                     |                              |                             |
| Приём отчётов               | Передача отчётов             | Настройки программы         |
| Порт Порт                   | Соединение через СОМ-порт    | Иконка в трее               |
|                             | Порт<br>СОМ1 -               | Подробный лог Ротация логов |
|                             | Скорость соединения          | Антиспам                    |
|                             | 9600 •<br>Время ожидания ack | Аутентификация Пароль       |
|                             | Тип приёмника                | •••••                       |
|                             | Surgard 🔹                    |                             |
| Таймаут контроля связи      | 1                            | Свернуть в трей             |
|                             | 🔽 Сердцебиение               | Закрыть окно                |
|                             |                              |                             |

5. Запустить ПО ПЦН STEMAX и зайти в программу «Администратор»:

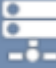

- Нажмите кнопку — на панели инструментов или в «Меню» выберите «Устройства

ПЦН».

- В открывшемся окне «Устройства ПЦН» щелкните правой кнопкой мыши по свободному месту и в появившемся меню выберите «Создать»;

| Иня      | Тип                 | Порт | Состояние | Информация | Описание           |  |
|----------|---------------------|------|-----------|------------|--------------------|--|
| TCP-1    | TCP/IP              | 7501 | Работает  | На связи 1 | ТСР/IР-подключение |  |
| Mobile-1 | Stemax ГБР приемник | 7500 | Работает  | На связи 1 |                    |  |
|          |                     |      |           |            |                    |  |
| _        | Создать             |      |           |            |                    |  |
|          |                     |      |           |            |                    |  |
|          |                     |      |           |            |                    |  |
|          |                     |      |           |            |                    |  |
|          |                     |      |           |            |                    |  |
|          |                     |      |           |            |                    |  |
|          |                     |      |           |            |                    |  |
| <        |                     |      |           |            | >                  |  |

- В открывшемся окне «Создание устройства ПЦН» выберите его тип «Contact ID приемник» и нажмите кнопку «ОК». В результате будет создана карточка устройства.

| Созда | ние устройства ПЦН |    | ×      |
|-------|--------------------|----|--------|
| Тип   | TCP/IP             |    | •      |
|       |                    | ОК | Отмена |

- Затем автоматически откроется окно «Устройство ПЩН», в котором можно отредактировать параметры устройства, специфичные для каждого из типов, например - номер порта для устройства типа TCP/IP. Задав необходимые параметры, нажмите кнопку «ОК». В окне «Устройства ПЩН» отображается список зарегистрированных устройств ПЩН, их состояние и параметры.

| 1мя      | Тип                 | Порт | Состояние  | Информация | Описание       | Настройки сервера     |      |
|----------|---------------------|------|------------|------------|----------------|-----------------------|------|
| GSM-1    | GSM Модем (профе    | COM1 | Остановлен |            |                | Порт                  | 7501 |
| GSM-2    | GSM Модем (профе    | COM2 | Остановлен |            |                | IP-адрес интерфейса   | _    |
| GSM-3    | GSM Модем (профе    | COM3 | Остановлен |            |                | Устанавливать нетрику |      |
| TCP-1    | TCP/IP              | 7501 | Работает   | На связи 1 | ТСР/IР-подключ |                       |      |
| TCP-2    | TCP/IP              | 7502 | Работает   | На связи 0 |                |                       |      |
| TCP-3    | TCP/IP              | 7503 | Работает   | На связи 0 |                |                       |      |
| GET-01   | TCP/IP CTM          | 8000 | Работает   | На связи 0 |                |                       |      |
| CalID-1  | Call ID приёмник    | COM4 | Работает   | Невозможн  |                |                       |      |
| Mobile-1 | Stemax ГБР приемник | 7500 | Работает   | На связи 1 |                |                       |      |
|          |                     |      |            |            |                |                       |      |
|          |                     |      |            |            |                |                       |      |
|          |                     |      |            |            |                |                       |      |
|          |                     |      |            |            |                |                       |      |
|          |                     |      |            |            |                |                       |      |
|          |                     |      |            |            |                |                       |      |
|          |                     |      |            |            | >              |                       |      |

- Для того чтобы запустить устройство ПЦН, щелкните по его строке правой кнопкой мыши и в появившемся меню выберите «Запустить». Для того чтобы остановить устройство, отредактировать его параметры или удалить его, выберите в контекстном меню соответствующее действие.

| RM       | Тип                 | Порт Состояние |            | ие         | Информация  | Описание  |  |
|----------|---------------------|----------------|------------|------------|-------------|-----------|--|
| GSM-1    | GSM Модем (профе    | COM1           | Остановлен |            |             |           |  |
| GSM-2    | GSM Модем (профе    | COM2           | Останов    | лен        |             |           |  |
| GSM-3    | GSM Модем (профе    | COM3           | Останов    | лен        |             |           |  |
| TCP-1    | TCP/IP              | 7501           | Рабо       | _          | 110-00-0    | ТСО ТР-по |  |
| TCP-2    | TCP/IP              | 7502           | Рабо       | 3ar        | пустить     |           |  |
| TCP-3    | TCP/IP              | 7503           | Рабо       | Остановить |             |           |  |
| GET-01   | TCP/IP CTM          | 8000           | Рабо       |            |             |           |  |
| CallID-1 | Call ID приёмник    | COM4           | Рабо       | Создать    |             |           |  |
| Mobile-1 | Stemax ГБР приемник | 7500           | Рабо       | Pe/        | дактировать |           |  |

- Если приемно-передающее устройство ПЦН некорректно настроено или не функционирует, то при попытке его запуска в столбце Информация появится сообщение об ошибке, а в программе «Монитор» каждые 3 минуты будет появляться событие «Ошибка устройства ПЦН», пока неисправность не будет устранена.

- 6. Параметры для «Устройства Contact ID приемник»:
  - Имя: имя устройства;
  - Описание: описание устройства;
  - Порт: номер СОМ-порта, к которому подключена приемная станция;
  - Скорость: скорость передачи данных через СОМ-порт;
  - Биты данных: выберите 8;
  - Четность: выберите Нет.
  - Стоповые биты: выберите 1;

- Запись логов: если этот флажок установлен, то будет вестись протокол работы устройства. Он будет записываться в файл MS\_ServerCOMX.log (где X — номер COM-порта, через который работает устройство) в папке установки ПО ПЦН STEMAX. Протокол может быть использован для выявления неисправностей;

- Тип протокола: тип протокола Contact ID;

- Имя таблицы соответствий: имя таблицы соответствия событий Contact ID событиям ПЦН STEMAX для приемника (см. раздел 19.4 инструкции Администратора ПЦН STEMAX);

- Карта перекрытия номеров: эта функция используется, если серийный номер устройства Contact ID совпадает с серийным номером объектового устройства (контроллера) серии STEMAX, уже добавленного в список устройств. В таком случае необходимо указать, какой номер будет присвоен устройству вместо его действительного серийный номера. Для этого в поле «Карта перекрытия номеров» введите сначала действительный серийный номер устройства, а затем присваиваемый номер, поставив между ними знак равенства (без пробелов);

- Общее смещение номеров: число, прибавляемое ко всем серийным номерам устройств, передающих извещения в формате Contact ID, для исключения их совпадения с серийными номерами устройств Мираж и STEMAX. Например: если указано 10000, то устройству с действительным серийным номером 9000 будет присвоен номер 19000, устройству с действительным серийным номером 9001 - номер 19001 и т. д.;

- Вывод нетранскодированных событий: о если флажок не установлен, то отображаются только те события, поступающие в формате Contact ID, для которых в таблице соответствия событий указано соответствующее событие системы STEMAX. Эти события отображаются в транскодированном виде (как события системы STEMAX); о если флажок установлен, то отображаются также и события без соответствий. При их отображении указывается номер (см. первый столбец в таблице соответствий) и (при его

наличии) стандартное описание.

- Период контроля, мин: период контроля состояния устройства в минутах (если указано 0, контроль не выполняется).

- 7. Согласно инструкции Администратора ПО ПЦН STEMAX произвести настройки в программе «Монитор».
- 8. Настройка завершена.